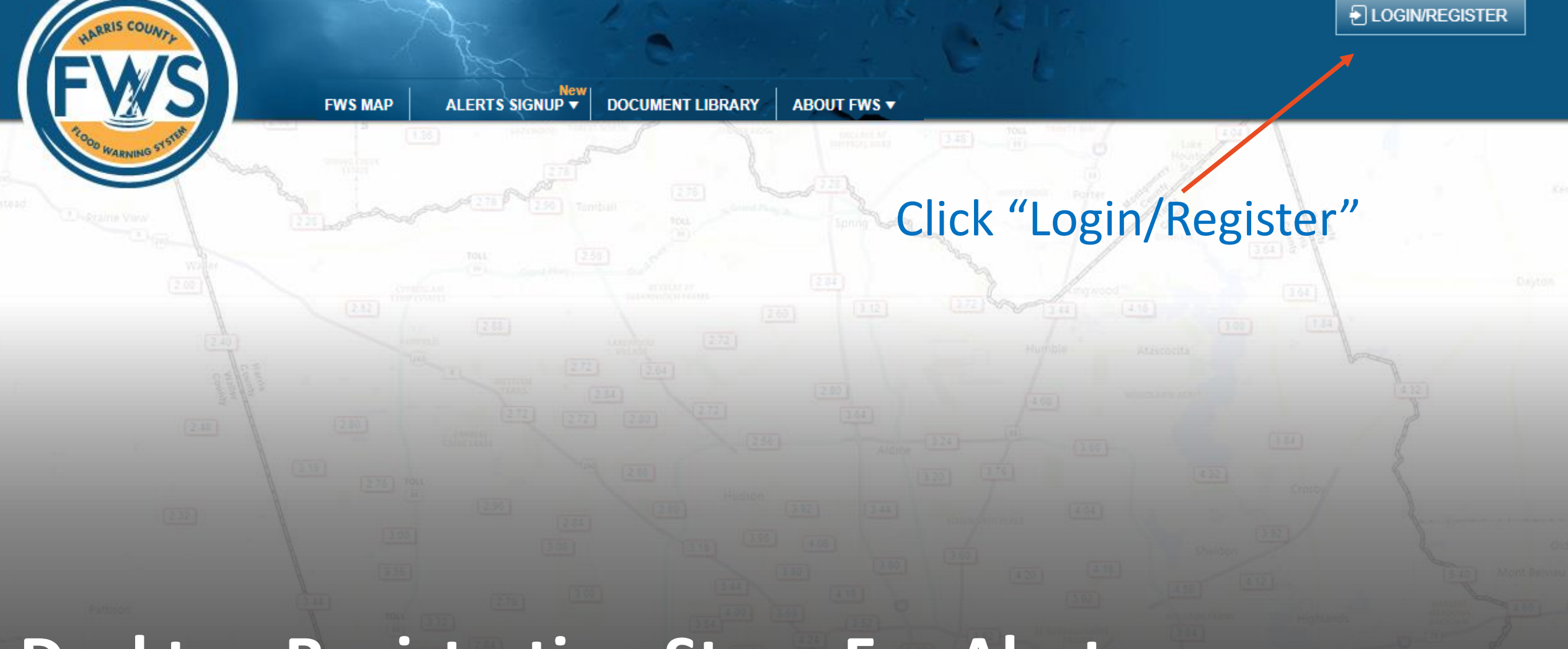

# **Desktop Registration Steps For Alerts**

https://www.harriscountyfws.org/

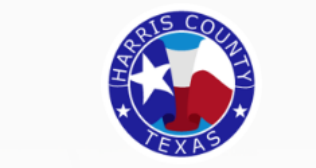

**Register with Social Media** 

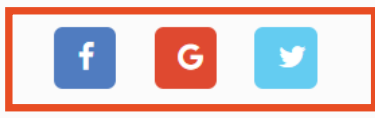

# Register with Harris County

|     | to continue to   | FWS   | ĺ    |
|-----|------------------|-------|------|
| Ema | il ID            |       |      |
|     | Password         |       | ۲    |
|     | Confirm Password |       | ۲    |
|     | I'm not a robot  | reCAP | ТСНА |

Cancel 
Next
Already have an Account? Sign In

Privacy - Terms

#### Register using your social media account

Enter your email ID, password, and check the "I'm not a robot" checkbox

If existing user, click "Sign In"

Trining Bay

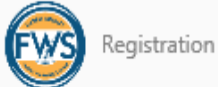

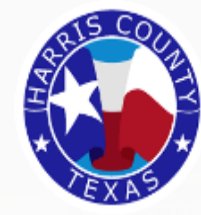

#### Continue Your Application Registration

First Name

Last Name

testnew2020@yahoo.com

Mobile (555) 555-5555

I agree to the Terms and Conditions

### Enter your First Name, Last Name, and Mobile Number

#### Please read the Terms and Conditions and check the box

Click "Next"

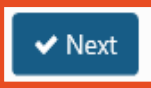

FWS Registration

Phone Verification

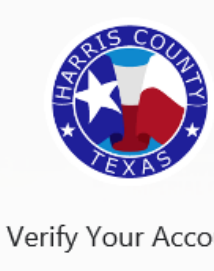

Verify Your Account

A verification code has been sent to your mobile device. Enter that code to verify your phone number. (Note: code is valid only for 20 minutes)

Need a new verification code? Click here to resend

Email Verification

A verification code has been sent to your email. Enter that code to verify your email address. (Note: code is valid only for 20 minutes)

Need a new verification code? Click here to resend

VERIFY

Code

Code

Status: Not Verified

Status: Not Verified

VERIFY

🗸 Next

Enter the verification code that you received to your phone

Enter the verification code that you received in your Email

Select "Verify" then click "Next".

| WARNING STST       |                               | 1240 - 100 - 100 - |                         | Kenglick       |
|--------------------|-------------------------------|----------------------------------------------------------------------------------------------------|-------------------------|----------------|
| Registration       | X AS X                        |                                                                                                    |                         |                |
|                    | Verify Your Account           |                                                                                                    |                         |                |
|                    | Your email has been verified! |                                                                                                    |                         |                |
| Phone Verification |                               | Status: Verified                                                                                                    |                         | Old River Wild |
| Email Verification |                               | Status: Verified                                                                                                    | - 19-19-                |                |
|                    |                               | ✓ Next                                                                                                    | Select "ne<br>have beer | ext" after     |

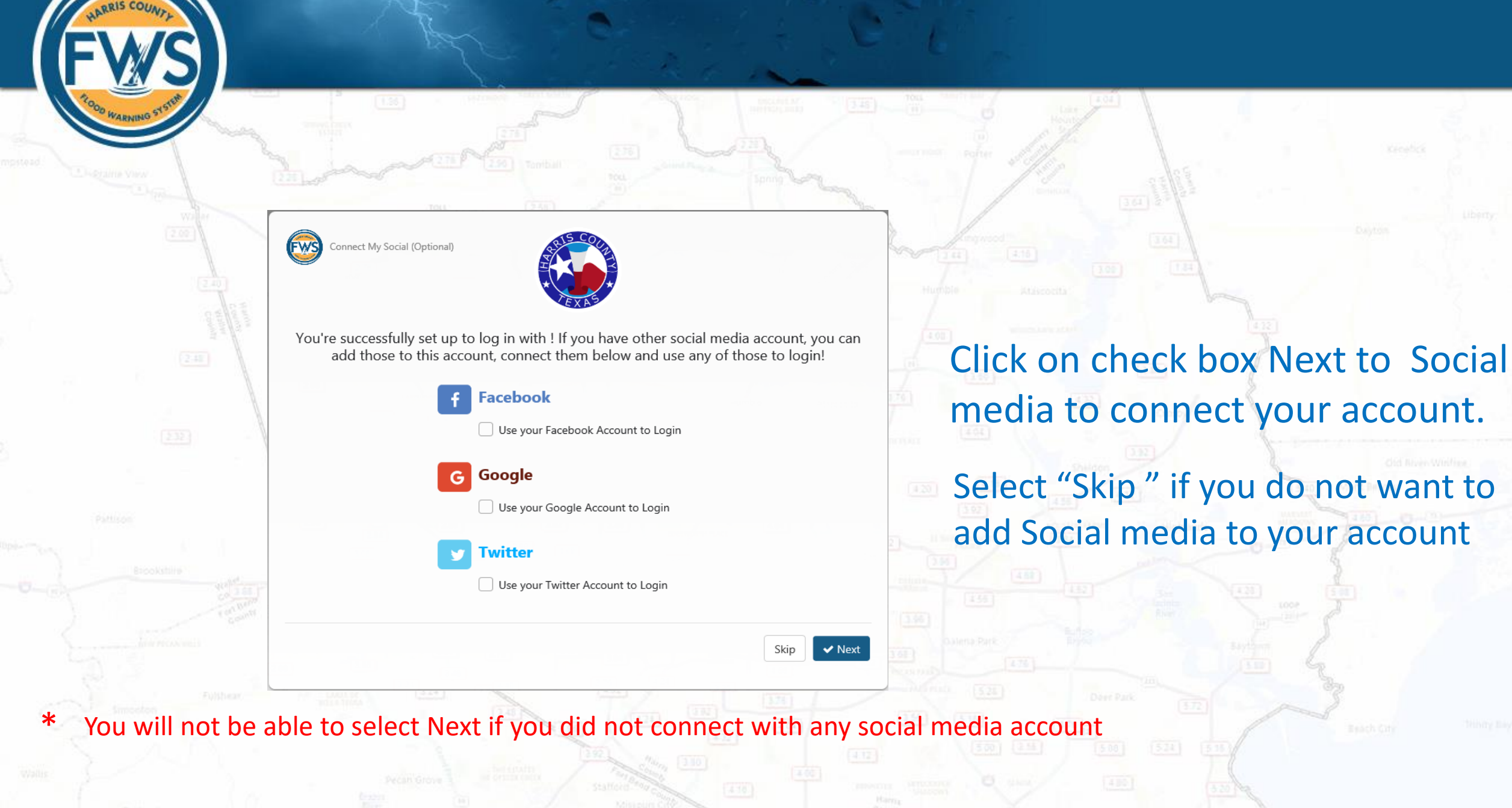

#### Authorize IDSrv Production to access your account?

| Username or email             |
|-------------------------------|
| Password                      |
| Remember me · Forgot password |
|                               |

Sign In

IDSrv Production By Harris County Universal Services cloudidentity.harriscountytx.gov

Harris County Universal Services Identity Server IDp

Privacy Policy

Terms and Conditions

#### This application will be able to:

- See Tweets from your timeline (including protected Tweets) as well as your Lists and collections.
- See your Twitter profile information and account settings.
- See accounts you follow, mute, and block.
- Follow and unfollow accounts for you.

Cancel

- · Update your profile and account settings.
- Post and delete Tweets for you, and engage with Tweets posted by others (Like, un-Like, or reply to a Tweet, Retweet, etc.) for you.
- Create, manage, and delete Lists and collections for you.
- · Mute, block, and report accounts for you.

Learn more about third-party app permissions in the Help Center.

#### You will be taken to the external social media login page.

## Enter your Social Media Username and Password

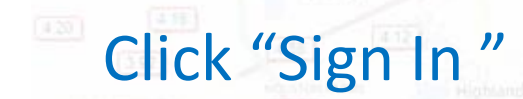

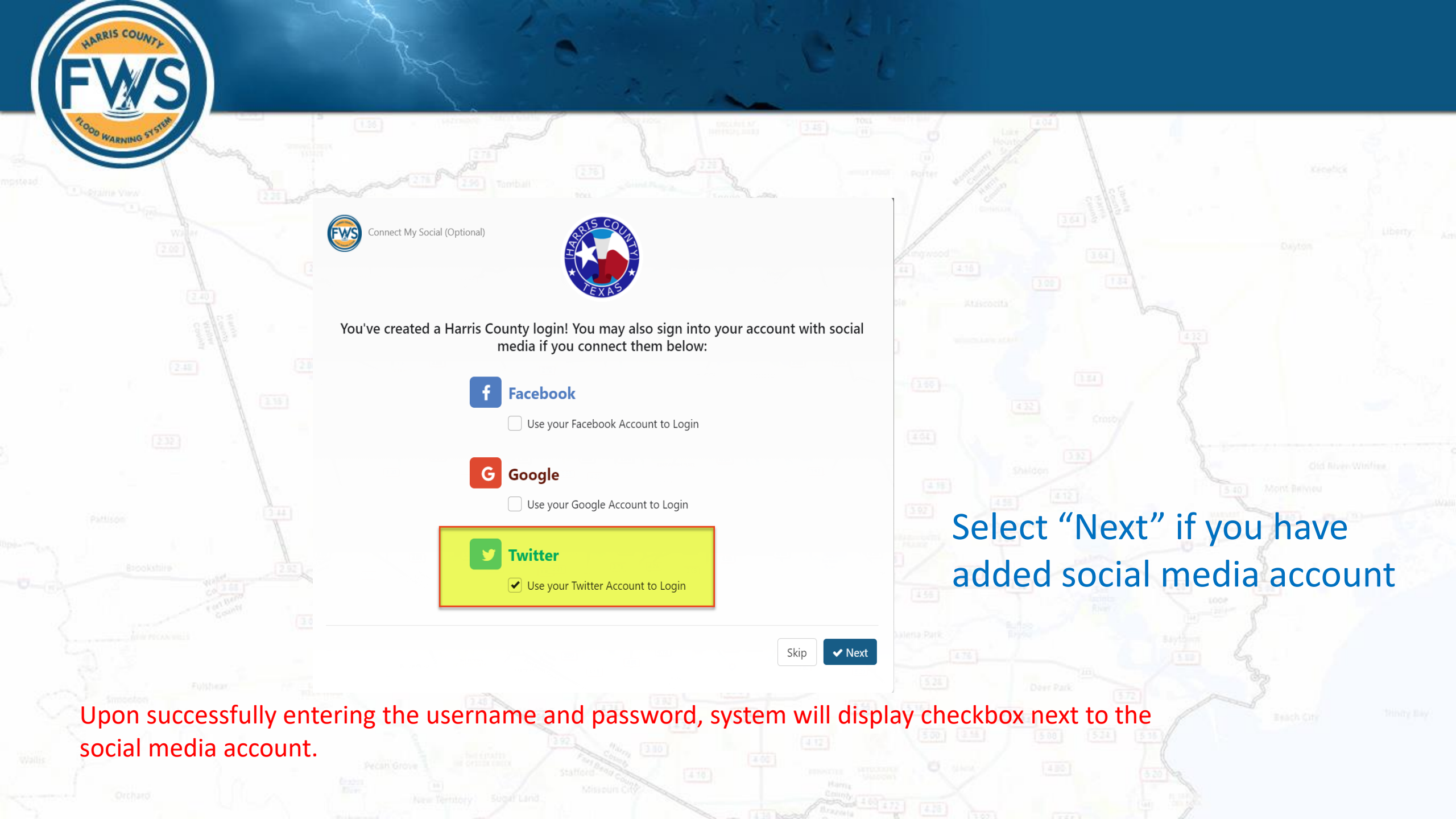

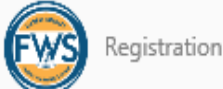

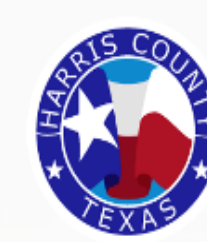

Please enter your address to complete your account registration

Providing your address will allow us to identify all sites near your address so that you can easily subscribe to Alerts from the Flood Warning System.

406 Caroline St, Houston, Texas 77002, United States

Skip 🗸 Next

Enter your address to identify sites near you

Select "Next"

\*If "Skip" is selected, you will be directed to the home page without signing up for alerts

Thinty Biy

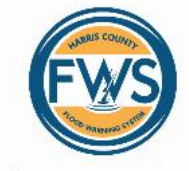

Choose ALERT sites Choose the sites closest to you, we'll sign you up for water level and rainfall alerts

Sites near: 406 Caroline St, Houston, Texas 77002, United States

**G** Back

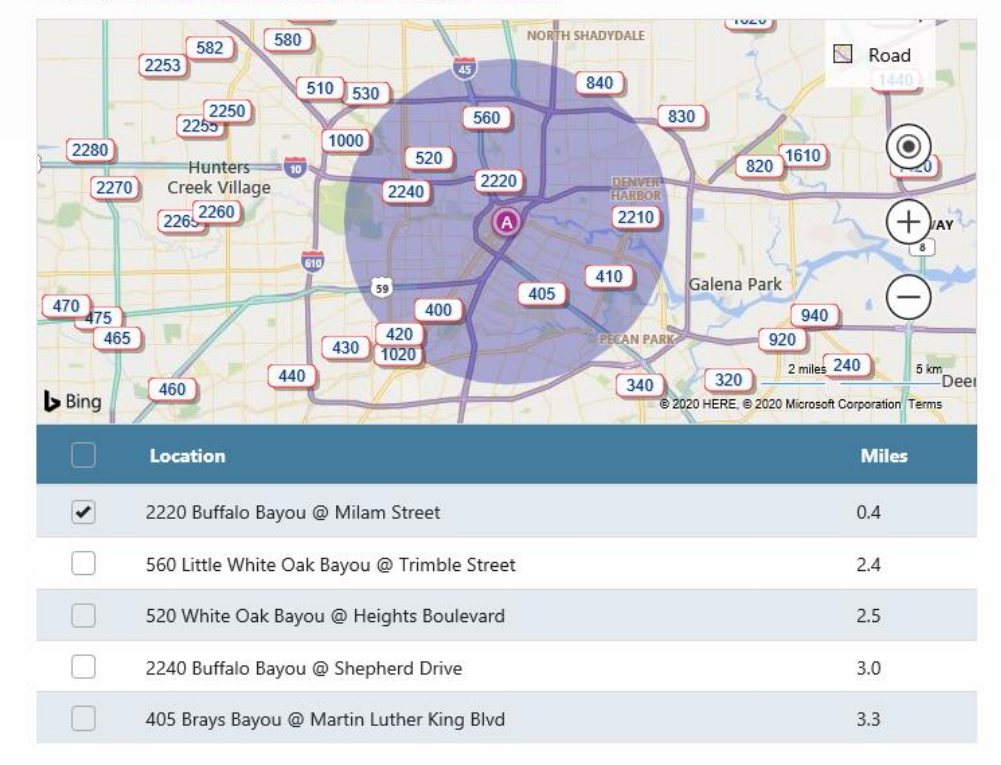

Continue to Site

The map displays a 5 mile radius around the provided address

Choose one or more site numbers of interest and scroll down to the corresponding site number

Check the box on the left to start receiving alerts from that site(s)

Select "Continue to Site"

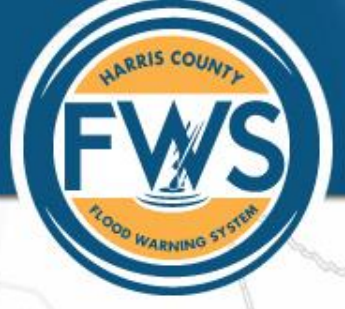

You have successfully completed the registration and sign up process. To manager your account, hover over "Login/Register" and select "Account Profile"

LOGIN/REGISTER

Account Profile

Logout

#### Manage your exisitng alert notification setup.

Save

| rofile Info         | Alerts                             | Account Management                                          |              |              |
|---------------------|------------------------------------|-------------------------------------------------------------|--------------|--------------|
|                     |                                    | •                                                           | <b>o</b>     | 0            |
|                     |                                    |                                                             | Text         | Email        |
| 2220: 222<br>Rainfa | O Buffalo Ba<br>all<br>Street Floo | ayou @ Milam Street<br>oding Likely at 4.0 inches in 1 Hour |              |              |
|                     | Street Flo                         | oding Possible at 1.0 inch in 15 Minutes                    | $\checkmark$ | $\checkmark$ |
| Water               | Level                              |                                                             |              |              |
|                     | Floodir                            | ng Likely at 21.80 ft                                       | $\checkmark$ | $\checkmark$ |
|                     |                                    | ng Possible at 18.80 ft                                     | $\checkmark$ | $\checkmark$ |

# Select the "Alerts" tab to view and modify your selection